# High **PRO**TEC

### HPT-3.6-RU-TSG

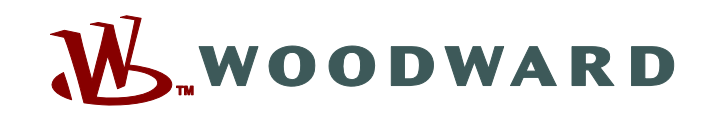

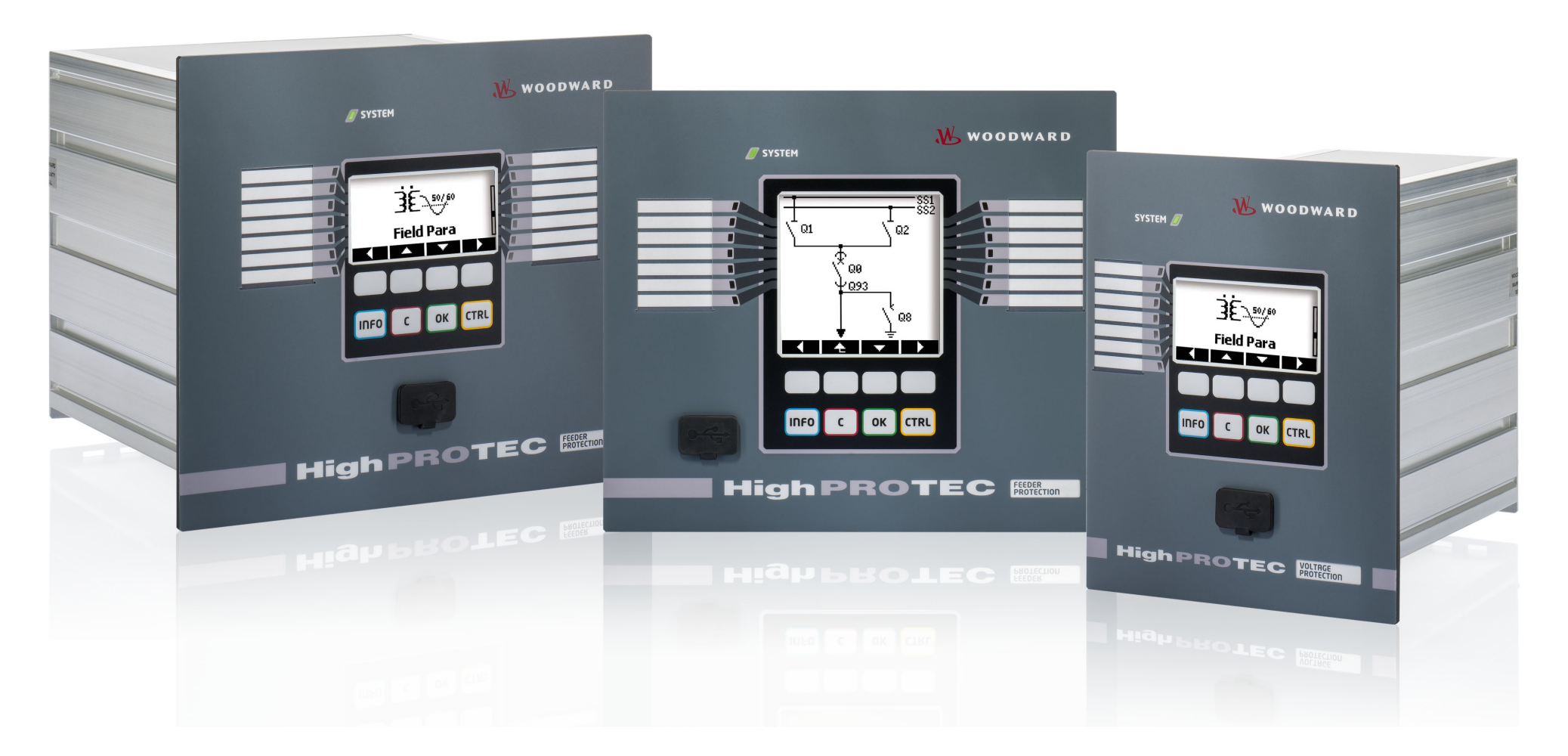

ТS-HPT-2 Версия: 3.6 Руководство по устранению неисправностей HighPROTEC Revision: - (Мод\_ 41404) · © 2019 Перевод оригинала руководства по обслуживанию

Woodward Kempen GmbH

Krefelder Weg 47 • D-47906 Kempen (Germany)

Postfach 10 07 55 (P.O.Box) • D-47884 Kempen (Germany)

Телефон: +49 (0) 21 52 145 1

© 2019 Woodward Kempen GmbH

# Содержание

| 1   | Сообщения о самодиагностике                   |
|-----|-----------------------------------------------|
| 1.1 | Самодиагностика — сообщения об ошибках        |
| 1.2 | Самодиагностика — Сообщения с предупреждением |
| 1.3 | Самодиагностика — информационные сообщения    |
| 2   | Сигналы системных СДИ                         |
| 3   | Проблемы с устройством                        |
| 3.1 | Оборудование                                  |
| 3.2 | Эксплуатация устройства                       |
| 3.3 | Настройки параметров                          |
| 3.4 | Защита и управление                           |
| 3.5 | Связь                                         |
| 3.6 | Регистратор                                   |

# 1 Сообщения о самодиагностике

Устройство защиты контролирует нормальную работу, выполняя различные проверки для самодиагностики во время работы устройства.

При обнаружении любых серьезных неполадок системный СДИ начнет попеременно мигать красным и зеленым. Эта проблема будет записана во внутренней памяти.

Просмотрите сообщения о самодиагностике в меню [Работа / Самодиагностика / Сообщения].

Более того, следующие сообщения имеют прямое отношение к ИТ-безопасности:

SE 37 L> K1, SW 6 L> K1, SW 7 L> K1, SW 8 L> K1, SI 4 L> K1, SI 5 L> K1, SI 7 L> K1, SI 9 L> K1, SI 10 L> K1.

Кроме того, эти сообщения системы безопасности можно просматривать в меню [Работа / Безопасность / Журнал безопасности].

### 1.1 Самодиагностика — сообщения об ошибках

| Описание                          | Информация                                                                                                    | Мера по исправлению                                                                                                    |
|-----------------------------------|----------------------------------------------------------------------------------------------------|----------------------------------------------------------------------------------------------------|
| <b>SE 1</b> Прервать              | Произошел незапланированный перезапуск<br>устройства.                                                                                                    | Обратитесь в отдел обслуживания.<br>Вам будет предоставлен инструмент для анализа ошибок.                                                                                                    |
| <b>SE 24</b> Проблема с ресурсами | Критический уровень внутренних ресурсов.<br>Пользователь не может предпринять никаких<br>действий.                                                          | Обратитесь в отдел обслуживания.<br>Вам будет предоставлен инструмент для анализа ошибок.                                                                                                    |
| SE 510                            | — зарезервировано для использования в будущем<br>—                                                                                                    | -                                                                                                    |
| <b>SE 11</b> Неисправность FRAM   | Оборудование: неисправность FRAM. При<br>следующей перезагрузке устройство будет<br>выведено из эксплуатации, и его необходимо<br>будет отправить в ремонт. | Отправьте устройство в ремонт.                                                                                                    |
| <b>SE 12</b> Низкий заряд батареи | Низкий заряд батареи для буферизации часов<br>реального времени.                                                                                            | Батарею можно заменить у производителя. Отказ батареи<br>не оказывает никакого влияния на функциональность<br>устройства. Единственная ее функция — буферизация<br>часов на время, когда устройство обесточено. |
| SE 1314                           | — зарезервировано для использования в будущем<br>—                                                                                                    | -                                                                                                    |

#### 1 Сообщения о самодиагностике

1.1 Самодиагностика — сообщения об ошибках

| Описание                          | Информация                                                                                         | Мера по исправлению                                                                       |
|-----------------------------------|----------------------------------------------------------------------------------------------------|-------------------------------------------------------------------------------------------|
| <b>SE 15</b> Проблема с ресурсами | Критический уровень внутренних ресурсов.<br>Пользователь не может предпринять никаких<br>действий. | Обратитесь в отдел обслуживания.<br>Вам будет предоставлен инструмент для анализа ошибок. |
|                                   |                                                                                                    |                                                                                           |
| SE 1629                           | — зарезервировано для использования в будущем<br>—                                                 | -                                                                                         |
| <b>SE 30</b> Ош. прот. св.        | Проблемы с 24-км линейным дифференциальным                                                         | Обратитесь в отдел обслуживания.                                                          |
|                                   | модулем.                                                                                           | Вам будет предоставлен инструмент для анализа ошибок.                                     |
| <b>SE 31</b> Внутр. конфиг.       | Критический внутренний сбой. Пользователь не<br>может предпринять никаких действий.                | Обратитесь в отдел обслуживания.                                                          |
| <b>SE 32</b> Ош. прот. св.        | Проблемы с 24-км линейным дифференциальным<br>модулем.                                             | Обратитесь в отдел обслуживания.                                                          |
| <b>SE 33</b> Ош. прот. св.        | Проблемы с протоколом связи системы<br>дифференциальной защиты линии.                              | Обратитесь в отдел обслуживания.                                                          |
| SE 34 (= S 34)                    | — только до версии микропрограммы 3.4 —                                                            | С версии микропрограммы 3.6 перенесено на SW 9.                                           |
| S 3536                            | — зарезервировано для использования в будущем<br>—                                                 | -                                                                                         |
| <b>SE 37</b> Неверн. серт. TLS    | Неверный сертификат шифрованной связи.                                                             | Обратитесь в отдел обслуживания.                                                          |

1.2 Самодиагностика — Сообщения с предупреждением

### 1.2 Самодиагностика — Сообщения с предупреждением

| Описание                                 | Информация                                                                                                    | Мера по исправлению                                                                                                    |
|------------------------------------------|----------------------------------------------------------------------------------------------------|----------------------------------------------------------------------------------------------------|
| SW 13                                    | — зарезервировано для использования в будущем<br>—                                                                                                    | -                                                                                                    |
| <b>SW 4</b> Источник питания             | устройство перенесло кратковременное падение<br>или отключение питающего напряжения.                                                                                                    | Проверьте источник питания.                                                                                                    |
| <b>SW 5</b> Отс. синх. врем.             | Предупреждение о том, что устройство работает<br>без синхронизации времени.                                                                                                    | Если синхронизация по времени не используется<br>намеренно, это предупреждение можно смело<br>игнорировать.<br>В противном случае следует проверить настройки<br>синхронизации и подключение (например, для IRIG-B).                                                                                                    |
| <b>SW 6</b> Осн. серт. TLS               | Для шифрованной связи устройство использует<br>основной сертификат. Это означает некоторое<br>снижение уровня по сравнению с использованием<br>специального сертификата данного устройства. | Базовый сертификат устанавливается при обновлении<br>пользователем старого микропрограммного обеспечения,<br>не поддерживавшего шифрованную связь.<br>Однако специальный сертификат устройства может<br>установить производитель.                                                                                                    |
| SW 7                                     | — зарезервировано для использования в будущем<br>—                                                                                                    | -                                                                                                    |
| <b>SW 8</b> Мног. неверн. пароль к соед. | Предупреждение о том, что для соединения<br>несколько раз подряд введен неверный пароль.                                                                                                    | В сообщении указывается число последовательных<br>попыток ввода неправильного пароля. Счетчик<br>сбрасывается на 0 (конец предупреждения), когда для<br>подключения вводится правильный пароль (а также при<br>перезапуске устройства).<br>Следует проверять, не указывает ли оно на попытку<br>несанкционированного доступа (так как пароль требуется<br>для установки соединения с Smart view).                                                      |
| <b>SW 9</b> Триггер авар. осц.           | Постоянное срабатывание регистратора<br>аварийных нарушений. За время отслеживания<br>создано слишком много записей.                                                                        | <ul> <li>Обеспечьте, чтобы аварийный осциллограф не срабатывал слишком часто. Проверьте следующие настройки:</li> <li>Настройка регистратора аварийных нарушений: убедитесь, что каждый из указанных триггеров настроен намеренно.</li> <li>В регистраторе событий отображается, которая из защитных функций создает избыточное число событий (в качестве триггера для аварийного осциллографа). Проверьте настройки этой защитной функции,</li> </ul> |

1.2 Самодиагностика — Сообщения с предупреждением

| Описание | Информация | Мера по исправлению                                                                          |
|----------|------------|----------------------------------------------------------------------------------------------|
|          |            | особенно пороги срабатывания. Измените их при<br>необходимости.                              |
|          |            | <ul> <li>Планир_ устр_: Убедитесь, что не включены ненужные<br/>защитные функции.</li> </ul> |
|          |            | См. также «Аварийный осциллограф постоянно регистрирует новые записи».                       |

1.3 Самодиагностика — информационные сообщения

### 1.3 Самодиагностика — информационные сообщения

| Описание                           | Информация                                                                                | Мера по исправлению                                                                                                    |
|------------------------------------|-------------------------------------------------------------------------------------------|----------------------------------------------------------------------------------------------------|
| SI 13                              | — зарезервировано для использования в будущем<br>—                                        | -                                                                                                    |
| SI 4 Неверн. пароль                | Сведения о том, что введен неверный пароль<br>(доступа).                                  | В сообщении указывается число попыток ввода<br>неправильного пароля в течение некоторого времени.                                                                                                    |
| <b>SI 5</b> Неверн. пароль к соед. | Сведения о том, что для соединения введен<br>неверный пароль.                             | В сообщении указывается число попыток ввода<br>неправильного пароля для подключения в течение<br>некоторого времени.                                                                                                    |
| <b>SI 6</b> Изменились настройки   | Сведения о том, что были изменены настройки<br>(например, параметры защиты).              | В сообщении указывается число изменений настроек в<br>течение некоторого времени (изменением настройки<br>считается передача на устройство или сохранение на<br>панели ИЧМ каждого нового значения параметра).                                                                                                    |
| SI 7 Обновление микропрограммы     | Сведения о том, что устанавливается новое<br>микропрограммное обеспечение устройства.     |                                                                                                    |
| <b>SI 8</b> Перезапуск устройства  | Сведения о том, что выполнен перезапуск<br>устройства.                                    | В сообщении указывается причина перезапуска<br>устройства.<br>Коды запуска устройства:\n· 1 = нормальный запуск;\n·<br>2 = перезапуск инициирован пользователем;\n·<br>3 = перезапуск по команде Super Reset;\n· 4 = более не<br>используется;\n· 5 = более не используется;\n·<br>6 = неизвестный источник ошибки;\n· 7 = принудительный<br>перезапуск (инициирован главным процессом);\n·<br>8 = истекло время ожидания цикла защиты;\n·<br>9 = принудительный перезапуск (инициирован<br>процессором цифровых сигналов);\n· 10 = истекло время<br>ожидания при обработке измеренного значения;\n·<br>11 = сбой по питанию;\n· 12 = недопустимое обращение<br>к памяти. |
| <b>SI 9</b> Удаленный доступ       | Сведения о том, что установлено подключение к<br>Smart View по сети (например, Ethernet). |                                                                                                    |
| SI 10 Пароль изменен               | Сведения о том, что пользователь изменил<br>пароль.                                       | В сообщении указывается число изменений пароля в течение некоторого времени.                                                                                                    |

# 2 Сигналы системных СДИ

### Выкл (не горит)

| Описание                                             | Информация                                                       | Мера по исправлению                                                                  |
|------------------------------------------------------|------------------------------------------------------------------|--------------------------------------------------------------------------------------|
| Системный СДИ отключен (не горит), как и другие СДИ. | Либо нет питающего напряжения, либо<br>неисправен источник тока. | Проверьте питающее напряжение. Если все в порядке,<br>отправьте устройство в ремонт. |

### Не определено, не мигает

| Описание                                         | Информация                                | Мера по исправлению            |
|--------------------------------------------------|-------------------------------------------|--------------------------------|
| Системный СДИ не определен и не мигает, а другие | Неисправна плата центрального процессора. | Отправьте устройство в ремонт. |
| СДИ горят в произвольном порядке.                |                                           |                                |

### Мигает красным

| Описание                                                                  | Информация                     | Мера по исправлению              |
|---------------------------------------------------------------------------|--------------------------------|----------------------------------|
| <b>Системный СДИ мигает красным</b> , в ИЧМ отображается<br>номер ошибки. | Неустранимая системная ошибка. | Обратитесь в отдел обслуживания. |

### Горит красным

| Описание                                                                 | Информация                                                                                            | Мера по исправлению                         |
|--------------------------------------------------------------------------|----------------------------------------------------------------------------------------------------|---------------------------------------------|
| <b>Системный СДИ горит красным</b> , в ИЧМ отображается<br>номер ошибки. | Неустранимая системная ошибка.                                                                        | Обратитесь в отдел обслуживания.            |
| Устройство запущено при нажатой клавише «CTRL».                          | Это не ошибка устройства, а обычная реакция на<br>работу загрузчика или обновление<br>микропрограммы. | Следуйте указаниям по установке обновления. |

#### Мигает зеленым

| Описание                                                                        | Информация                                                                                                    | Мера по исправлению                                     |
|---------------------------------------------------------------------------------|----------------------------------------------------------------------------------------------------|---------------------------------------------------------|
| <b>Системный СДИ мигает зеленым</b> , а через некоторое<br>время горит зеленым. | Это не ошибка устройства, а обычная фаза<br>запуска. Как только системный СДИ загорится<br>зеленым, включатся защитные функции. | СДИ должен загораться зеленым примерно через 30 секунд. |

### Мигает красным/зеленым

| Описание                                     | Информация                                                                                                    | Мера по исправлению                                                                                                    |
|----------------------------------------------|----------------------------------------------------------------------------------------------------|----------------------------------------------------------------------------------------------------|
| Системный СДИ мигает то красным, то зеленым. | Внутренний модуль самодиагностики обнаружил в<br>системе прежнюю проблему, зарегистрированную<br>в сообщении о самодиагностике. Однако на<br>данный момент устройство функционирует, и все<br>защитные функции работают. | Проверьте сообщения о самодиагностике (см. Ц)<br>«Сообщения о самодиагностике») или обратитесь в отдел<br>обслуживания. |

### Горит зеленым

| Описание                                                                                                    | Информация                                                                                                    | Мера по исправлению                                                                                                    |
|----------------------------------------------------------------------------------------------------|----------------------------------------------------------------------------------------------------|----------------------------------------------------------------------------------------------------|
| Системный СДИ горит зеленым, но ИЧМ устройства не<br>функционирует. На панели не отображаются программные<br>клавиши. Вместо этого на панели отображается слово<br>Startup (Запуск) или просто тип устройства (например,<br>MCA4) без программируемых кнопок. | Устройство запускается. Функции защиты уже<br>работают, но ИЧМ еще запускается. Если это не<br>прекратится через 5 минут, возможно, устройство<br>занято обработкой пакетов, полученных по<br>протоколу Ethernet (разъем X100).                                               | Проверьте, поможет ли следующее действие восстановить<br>работоспособность ИЧМ.<br>Отключите кабель Ethernet (от разъема X100). Если ИЧМ<br>срабатывает, это указывает на наличие ошибки в сети<br>Ethernet (например, сетевую бурю). Проверьте трафик в<br>сети.                                                           |
| Системный СДИ горит зеленым, но ИЧМ устройства не<br>функционирует. Отображается обычная страница ИЧМ:<br>либо видны программные клавиши, либо отображается<br>страница состояния СДИ.                                                                        | Устройство занято обработкой пакетов Ethernet<br>(разъем X100). Функции защиты работают.                                                                                                    | Отключите кабель Ethernet (от разъема X100). Если ИЧМ<br>срабатывает, это указывает на наличие ошибки в сети<br>Ethernet (например, сетевую бурю). Проверьте трафик в<br>сети.<br>Если после данного действия поведение устройства не<br>изменится, попытайтесь выполнить следующую запись по<br>устранению неисправностей. |
| <b>Системный СДИ горит зеленым</b> , но ИЧМ устройства не<br>функционирует. Отображается обычная страница ИЧМ:<br>либо видны программные клавиши, либо отображается<br>страница состояния СДИ. Нет разъема Ethernet (X100).                                   | Не работают некоторые элементы системы.<br>Однако, функции защиты работают.                                                                                                    | Не выключайте устройство и не отсоединяйте его от<br>источника питания. Обратитесь в отдел обслуживания.<br>Вам будет предоставлен инструмент для анализа ошибок.                                                                                                    |
| ИЧМ устройства функционирует.                                                                                                    | Это не ошибка устройства. Устройство готово к<br>работе и защищает ваше электрооборудование.<br>Если покажется, что реле работает некорректно,<br>или возникнут проблемы с настройкой его<br>параметров, ознакомьтесь со следующими<br>записями по устранению неисправностей. | _                                                                                                    |

## 3.1 Оборудование

| Описание                | Информация                                                                                              | Мера по исправлению                                                                                                    |
|-------------------------|----------------------------------------------------------------------------------------------------|----------------------------------------------------------------------------------------------------|
| Отказ дисплея.          | После нажатия любой клавиши дисплей остается<br>темным или же он неисправен.                            | <ul> <li>Проверьте следующие аспекты.</li> <li>Подключено ли питающее напряжение? В этом случае загорится системный СДИ.</li> <li>Окружающая температура в пределах допустимого диапазона?</li> <li>Попытайтесь настроить (увеличить/уменьшить) контрастность дисплея с помощью <i>Smart view</i>.</li> <li>Если все эти проверки не дадут результатов, верните устройство производителю.</li> </ul>                                                                                                    |
| Отказ двоичного выхода. | Физическое состояние не соответствует<br>состоянию по отчету, что отображается в ИЧМ или<br>Smart view. | <ul> <li>Проверьте следующие аспекты.</li> <li>Двоичный выход в замкнутом состоянии? Если да, то подтвердите (сбросьте) замыкание.</li> <li>Для параметра инверсии <i>«Инверсия»</i> конкретного двоичного выхода задано значение «акт_»?</li> <li>Проверьте провод от двоичного выхода и измерьте выходное напряжение. Задайте состояние двоичного выхода, используя проверочные функции «Принудительно»/«Отключение» (см. техническое руководство).</li> <li>См. также запись «Двоичные выходы не реагируют»</li> <li>Если все эти проверки не дадут результатов, верните устройство производителю.</li> </ul> |
| Отказ двоичного входа.  | Физическое состояние не соответствует<br>состоянию по отчету, что отображается в ИЧМ или<br>Smart view. | <ul> <li>Проверьте следующие аспекты.</li> <li>Правильно ли настроен уровень напряжения?</li> <li>Верен ли уровень напряжения цифрового входа (то есть уровень сигнала)?</li> <li>Настроен ли параметр инверсии?</li> <li>Проверьте проводку.</li> <li>Если все эти проверки не дадут результатов, верните устройство производителю.</li> </ul>                                                                                                    |

3.1 Оборудование

| Описание                                                                                      | Информация                                                                                              | Мера по исправлению                                                                                                    |
|-----------------------------------------------------------------------------------------------|----------------------------------------------------------------------------------------------------|----------------------------------------------------------------------------------------------------|
| <b>Неверный показатель системного времени</b> после<br>перебоя напряжения питания.            | Внутренняя батарея, питающая часы во время<br>перебоев напряжения питания, разряжена или<br>неисправна. | Устройство работает должным образом при разряженной<br>батарее часов. Системное время можно синхронизировать<br>внешними средствами. Тем не менее, было бы<br>целесообразным заменить батарею. Обратитесь в отдел<br>обслуживания.                                                                                                    |
| Отказ клавиши.                                                                                |                                                                                                    | Верните устройство производителю.                                                                                                    |
| Только для устройств дифференциальной защиты линии<br>Отказ порта оптоволоконного соединения. |                                                                                                    | <ul> <li>Убедитесь в правильности работы оптоволоконного модуля, выполнив петлевой контроль.</li> <li>Обеспечьте короткое прямое соединение между портами приема и передачи оптоволоконного интерфейса.</li> <li>При выполнении петлевого контроля устройство отправляет и получает собственные данные, как если бы они были отправлены с удаленного устройства. Таким образом, во время данного теста модули дифференциальной защиты — модуль передачи сигналов на отключение или модуль передачи сигналов — могут подать сигнал на отключение. Поэтому мы рекомендуем блокировать эти модули (или их команды отключения) во время проведения теста.</li> <li>Оптоволоконный модуль функционирует, если выполняются следующие условия.</li> <li>Значение [Работа / Отображение состояния / Защ.Передачи / Защ.Св. / Расширенные состояния] «Режим работы» — «Петля».</li> <li>На счетчике [Работа / Отображение состояния / Защ.Передачи / Защ.Св. / Сост_] «Сч.Ош. за 24 ч.» отображается некое постоянное значение.</li> </ul> |

## 3.2 Эксплуатация устройства

| Описание                                                                                               | Информация                                                                                                    | Мера по исправлению                                                                                                    |
|----------------------------------------------------------------------------------------------------|----------------------------------------------------------------------------------------------------|----------------------------------------------------------------------------------------------------|
| Неожиданное состояние двоичных выходов или СДИ.                                                        | Для двоичного выхода или СДИ изменена<br>конфигурация с замкнутого на разомкнутое<br>состояние.                                              | Только до версии 3.5: необходимо будет однократно<br>подтвердить статус двоичного выхода/СДИ, если перед<br>изменением конфигурации он уже ожидал подтверждения<br>(с версии 3.6 действий не требуется).<br>Независимо от этого обратите внимание, что значение,<br>заданное для <i>«t-Выд выкл»</i> , должно истечь до изменения<br>состояния двоичных выходов/СДИ.<br>Более того, что замкнутое состояние сохранится даже<br>после перезапуска устройства. |
| На передней панели устройства отсутствуют <b>текстовые метки (с описанием назначений СДИ)</b> .        |                                                                                                    | Существует шаблон в виде файла PDF под названием<br>«HighPROTEC_Inserts_Bx.pdf». Его можно адаптировать под<br>свои нужды и распечатать на самоклеящейся пленке.<br>Этот файл имеется на DVD-диске продукта, входящем в<br>комплект его поставки. Более того, его можно загрузить с<br>выделенного веб-адреса, который указан (как URL-адрес и<br>QR-код) на этикетке, наклеенной на корпус устройства.                                                      |
| На устройстве настроен <b>неподходящий язык (например,</b><br>английский).                             | Перед поставкой на всех устройствах HighPROTEC<br>предварительно настраивается английский язык.<br>В любой момент можно выбрать другой язык. | Подключите реле к питающему напряжению. После полной<br>загрузки реле в ИЧМ перейдите в меню [Параметры<br>устройства / ИЧМ] « <i>Язык меню»</i> и выберите другой язык.                                                                                                    |
| На Smart view настроен <b>неподходящий язык (например,</b><br><b>английский)</b> .                     | Ha Smart view настроен английский язык. Вы<br>хотите выбрать другой язык.                                                                    | Перейдите в меню [Настройки / Язык] в Smart view и<br>выберите нужный язык. На экран будет выведено<br>всплывающее окно. Поступит сообщение, что язык будет<br>изменен при следующем перезапуске Smart view.<br>Подтвердите эту информацию, закройте и перезапустите<br>Smart view.                                                                                                    |
| Необходимо иметь возможность <b>подтвердить, что СДИ<br/>замкнут, без ввода пароля</b> .               |                                                                                                    | Начиная с HighPROTEC версии 3.6, функция «Мгновенное<br>подтверждение длительным нажатием клавиши» по<br>умолчанию настроена так, чтобы СДИ можно было<br>подтверждать (сбрасывать) удержанием нажатой клавиши<br>«С» примерно в течение 1 секунды, что работает <i>без</i> ввода<br>пароля. См. главу «Подтверждения» в техническом<br>руководстве.                                                                                                    |
| Необходимо иметь возможность <b>подтвердить замкнутую<br/>команду на отключение без ввода пароля</b> . |                                                                                                    | Задайте пустой пароль для уровня доступа <b>Prot-Lv1</b> . При пустом пароле запрос пароля для данного уровня доступа не поступает.                                                                                                    |

3.2 Эксплуатация устройства

| Описание                                                     | Информация                              | Мера по исправлению                                                                                                    |
|--------------------------------------------------------------|-----------------------------------------|----------------------------------------------------------------------------------------------------|
|                                                              |                                         | Но следует помнить, что для этого уровня доступа предусмотрены и другие настройки.                                                                                     |
|                                                              |                                         | «Безопасность» технического руководства. Более того, все<br>параметры с указанием соответствующего уровня доступа<br>представлены в таблицах в справочном руководстве. |
| Какой пароль используется по умолчанию?                      |                                         | Далее перечислены заводские пароли, заданные по<br>умолчанию.                                                                                                    |
|                                                              |                                         | <ul> <li>Пароли уровня доступа. «1234».</li> <li>Пароль для подключения (с HighPROTEC версии 3.6):<br/>пустой</li> </ul>                                               |
|                                                              |                                         | (см. главу «Безопасность» в техническом руководстве).                                                                                                    |
| Как выполнить сброс пароля?                                  |                                         | См. раздел «Забытый пароль» главы «Безопасность» в<br>техническом руководстве.                                                                                         |
| Пароль для подключения не работает.                          | Введен неверный пароль для подключения. | Имеется пароль «Подключение через USB» для<br>подключения через USB-интерфейс и еще пароль<br>«Подключение к удаленной сети» для подключения по<br>сети.               |
| Какие ограничения существуют для паролей уровня<br>доступа?  |                                         | Для паролей уровня доступа существуют следующие<br>правила:                                                                                                    |
|                                                              |                                         | <ul> <li>только цифры 1, 2, 3, 4;</li> <li>максимум 8 цифр.</li> </ul>                                                                                                 |
| Какие ограничения существуют для паролей для<br>подключения? |                                         | Правила для паролей для подключения отличаются от<br>правил для паролей уровня доступа.                                                                                |
|                                                              |                                         | <ul> <li>Пароль для подключения может быть длинным<br/>(включать в себя более 64 символов).</li> </ul>                                                                 |
|                                                              |                                         | <ul> <li>Пароль для подключения может включать в себя все<br/>печатные символы (Юникод), а также пробелы.</li> </ul>                                                   |

# 3.3 Настройки параметров

| Описание                                                                                                    | Информация                                                                                                    | Мера по исправлению                                                                                                    |
|----------------------------------------------------------------------------------------------------|----------------------------------------------------------------------------------------------------|----------------------------------------------------------------------------------------------------|
| Проблемы с <b>передачей параметров устройства</b> с одного<br>защитного устройства на другое устройство такого же<br>типа (например, MCA4). | Параметры устройства HighPROTEC настроены.<br>Необходимо передать эти параметры на другое<br>устройство. Это возможно, если оба устройства<br>одного типа, например, MCA4. | Считайте параметры первого устройства с помощью Smart<br>view. Сохраните их в файл.<br>Снова откройте этот файл с помощью Smart view. Измените<br>настройки в соответствии с кодом заказа второго<br>устройства, выбрав [Изменить / Изменить конфигурацию<br>устройства (код типа)]. Выберите «Применить». При этом<br>существующий файл параметров будет преобразован в<br>формат второго устройства.<br>При этом могут возникнуть недопустимые параметры.<br>Такие параметры помечены знаком вопроса и<br>недействительны для устройства данного типа. Измените<br>значения недопустимых параметров. После этого можно<br>будет передать настройки параметров на второе<br>устройство. |

3.4 Защита и управление

### 3.4 Защита и управление

| Описание                                                                             | Информация                                                                                                    | Мера по исправлению                                                                                                    |
|--------------------------------------------------------------------------------------|----------------------------------------------------------------------------------------------------|----------------------------------------------------------------------------------------------------|
| После первого запуска защитного устройства будет<br>выполнено отложенное отключение. | Два красных СДИ горят на передней панели ИЧМ.<br>Они показывают отключение и аварийный сигнал.                                                                                                    | Производитель по умолчанию настраивает защитное реле<br>на защиту от пониженного напряжения. Измените<br>настройки защиты от пониженного напряжения или<br>удалите этот модуль из настроек проекта устройства (если<br>он вам не нужен). При возникновении проблем с<br>подтверждением ожидающего аварийного сигнала см.<br>раздел «Неожиданное состояние двоичных выходов или<br>СДИ»                                                                                                    |
| Коммутационными устройствами невозможно<br>управлять посредством связи SCADA.        |                                                                                                    | Настройте для [Управление / Общие настройки] <i>«Право на переключение»</i> устройства значение «Удаленный» или «Локальный и удаленный».                                                                                                    |
| Проблемы с измерением силы тока и напряжения.                                        | Измеренные значения силы тока и напряжения<br>сильно колеблются.                                                                                                    | Настройте [СистПар / Общие настройки] «f» в соответствии<br>с частотой подключенной сети (50 Гц или 60 Гц).                                                                                                    |
| Команда отключения удерживается в замкнутом<br>состоянии.                            | Замкнутая команда отключения перенастроена из<br>замкнутого в разомкнутое состояние.                                                                                                    | Только до версии 3.5: необходимо будет однократно<br>подтвердить статус команды отключения, если перед<br>изменением конфигурации он уже ожидал подтверждения<br>(с версии 3.6 действий не требуется).<br>Независимо от этого обратите внимание, что замкнутое<br>состояние команды отключения сохранится даже после<br>перезапуска устройства.                                                                                                    |
| Двоичные выходы не реагируют                                                         | Контакты двоичных выходов не размыкаются и не<br>замыкаются. Это можно проверить путем<br>имитации неисправности и проверки контактов<br>двоичного выхода с помощью измерительного<br>оборудования. | <ul> <li>Проверьте следующие аспекты.</li> <li>Подтвердите двоичные выходы, если это применимо.</li> <li>Принимает ли состояние двоичного выхода<br/>принудительно назначенное значение? (двоичный<br/>выход может быть переписан в целях ввода в<br/>эксплуатацию, см. ветвь меню [Сервис / Режим теста<br/>(защ запр)]).</li> <li>Активен ли правильный набор параметров (14)?</li> <li>Активна ли нужная функция защиты?</li> <li>Активна ли защита в целом?</li> <li>Правильно ли заданы параметры участка<br/>(коэффициент ТТ и т. д.)?</li> <li>Правильно ли настроены параметры защиты (значение<br/>отключения, время отключения)?</li> <li>Заблокирована ли назначенная функция защиты?</li> </ul> |

3.4 Защита и управление

| Описание                                    | Информация                                                       | Мера по исправлению                                                                                                    |
|---------------------------------------------|------------------------------------------------------------------|----------------------------------------------------------------------------------------------------|
|                                             |                                                                  | <ul> <li>На правильное ли коммутационное устройство<br/>направляется сигнал отключения, выдаваемый<br/>функцией защиты?</li> </ul>                                                                                                    |
|                                             |                                                                  | <ul> <li>Сигнал отключения, выдаваемый коммутационным<br/>устройством, маршрутизируется на правильный<br/>двоичный выход?</li> </ul>                                                                                                    |
|                                             |                                                                  | • Все ли в порядке с проводкой?                                                                                                    |
| Отказ локального или удаленного управления. | Не работают команды ни локального, ни<br>удаленного коммутатора. | Проверьте следующие аспекты.<br>• Заблокирована ли команда переключения?<br>• Все ли в порядке с проводкой?<br>• Если ли у вас права на переключение?<br>Проверьте значение, заданное для прав на<br>переключение («Нет», «Локальный», «Удаленный»,<br>«Локальный и удаленный»). |
|                                             |                                                                  | <ul> <li>выключение заолокировано проверкои<br/>синхронизации?</li> </ul>                                                                                                    |

| Описание                         | Информация                                                                                                    | Мера по исправлению                                                                                                    |
|----------------------------------|----------------------------------------------------------------------------------------------------|----------------------------------------------------------------------------------------------------|
| Сбой синхронизации времени.      |                                                                                                    | Проверьте следующие аспекты.                                                                                                    |
|                                  |                                                                                                    | <ul> <li>Правильный ли протокол выбран для синхронизации<br/>времени ([Пар_ устр_ / Время / Синх. вр. / Синх. вр.]<br/>«Синх. вр.»)?</li> </ul>      |
|                                  |                                                                                                    | <ul> <li>Правильно ли задан часовой пояс ([Пар_ устр_ /<br/>Время / Час_пояс] «Час_ пояса»)?</li> </ul>                                              |
|                                  |                                                                                                    | <ul> <li>Откройте страницу состояния используемого<br/>протокола. Проверьте, правильно ли работает модуль.</li> </ul>                                |
|                                  |                                                                                                    | <ul> <li>IRIG-В правильный ли (IRIGB-00х) выбран тип ([Пар_<br/>устр_ / Время / Синх. вр. / IRIG-B] «IRIG-B00Х»)?</li> </ul>                         |
|                                  |                                                                                                    | • SNTP: См. следующую запись.                                                                                                    |
| Сбой синхронизации времени SNTP. | Сигнал SNTP отсутствует более 120 секунд,<br>состояние SNTP изменилось с «акт_» на «неакт_» и<br>создана запись в регистраторе событий. | Работоспособность SNTP можно проверить в меню [Работа / Отображение состояния / Синх. вр. / SNTP].                                                   |
|                                  |                                                                                                    | Если окажется, что состояние SNTP не «акт_», выполните следующее.                                                                                    |
|                                  |                                                                                                    | <ul> <li>Проверьте подключение кабелей (подключение кабеля<br/>Ethernet).</li> </ul>                                                                 |
|                                  |                                                                                                    | <ul> <li>Убедитесь, что в меню [Пар_ устр_ / ТСР/ІР / Конф-я<br/>ТСР/ІР] устройства задан правильный ІР-адрес.</li> </ul>                            |
|                                  |                                                                                                    | <ul> <li>Убедитесь, что указан IP-адрес действующего сервера<br/>NTP ([Пар_ устр_ / Время / Синх. вр. / SNTP] «IP байт1»<br/>«IP байт4»).</li> </ul> |
|                                  |                                                                                                    | <ul> <li>Проверьте в меню [Пар_ устр_ / Время / Синх. вр. /<br/>Синх. вр.], используется ли SNTP для синхронизации<br/>времени.</li> </ul>           |
|                                  |                                                                                                    | <ul> <li>Проверьте активность Ethernet-соединения: [Пар_<br/>устр_ / TCP/IP / Конф-я TCP/IP] «Соед» = «Активно».</li> </ul>                          |
|                                  |                                                                                                    | <ul> <li>Убедитесь, что сервер SNTP и защитное устройство<br/>отвечают на запрос Ping.</li> </ul>                                                    |
|                                  |                                                                                                    | <ul> <li>Убедитесь, что сервер SNTP работает и подключен к<br/>сети.</li> </ul>                                                                      |
| Сбой соединения ТСР/ІР           |                                                                                                    | Проверьте следующие факторы, для чего привлеките специалистов собственного ИТ-отдела.                                                                |
|                                  |                                                                                                    | <ul> <li>Отвечает ли устройство на запрос проверки связи<br/>Ping?</li> </ul>                                                                        |

| Описание                                                                                                | Информация                                                                                                    | Мера по исправлению                                                                                                    |
|----------------------------------------------------------------------------------------------------|----------------------------------------------------------------------------------------------------|----------------------------------------------------------------------------------------------------|
|                                                                                                    |                                                                                                    | <ul> <li>Если устройство и ПК являются компонентами разных<br/>подсетей, на устройстве необходимо правильно<br/>настроить шлюз и маску подсети ([Пар_ устр_ / TCP/IP /<br/>Конф-я TCP/IP] «Конф-я TCP/IP»).</li> <li>Заблокирован ли обмен данными по сети</li> </ul>                                                                                                    |
|                                                                                                    |                                                                                                    | брандмауэром?                                                                                                    |
| На ПК <b>не отображается СОМ-порт USB</b> .                                                             | К устройству невозможно подключить Smart view,<br>Field Device Installer или какое-либо другое<br>приложение по USB. Для приложения невидим<br>соответствующий порт USB (например, COM 5). | <ul> <li>Проверьте следующие аспекты.</li> <li><i>Smart view</i>: Новая ли (4.40 или более поздняя) версия установлена?</li> <li>Отключите USB-кабель от защитного устройства и вновь полключите его. Через 10 секунд снова</li> </ul>                                                                                                    |
|                                                                                                    |                                                                                                    | попытайтесь подключить <i>Smart view</i> (или Field Device Installer) к реле.                                                                                                    |
|                                                                                                    |                                                                                                    | • Перезагрузите компьютер.                                                                                                    |
| <b>СОМ-порт USB отображается, но соединение</b> не<br>устанавливается.                                  | Не удается обеспечить связь с реле с помощью<br>Smart view по USB. Соответствующий порт USB<br>(например, COM 5) доступен и выбран правильно.                                              | <ul> <li>Проверьте следующие аспекты.</li> <li>Включен ли на устройстве доступ <i>Smart view</i> по USB?<br/>Проверьте настройки в меню [Пар_ устр_ /<br/>Безопасность / Связь].</li> <li>Не занят ли USB-порт ПК другим приложением (или<br/>программой)? Закройте такие приложения.</li> <li>Полностью ли запустилось защитное устройство?</li> </ul>                                                                           |
| Лля старых защитных устройств с интерфейсом RS232.                                                      | Не удается обеспечить связь с помошью Smart                                                                                                    | Используйте Smart view версии 4 40 или выше                                                                                                    |
| Smart view не подключается по RS232.                                                                    | view между ПК и устройством по RS232.                                                                                                    | Если на ПК нет последовательного порта, потребуется<br>адаптер последовательного интерфейса для USB,<br>одобренный Woodward (см. руководство <i>Smart view</i> ). Его<br>нужно правильно установить.<br>Убедитесь, что используете кабель нуль-модема (см.<br>руководство <i>Smart view</i> ). У простого последовательного<br>кабеля нет линий контроля потока. Подключение возможно<br>только с применением кабеля нуль-модема. |
| Smart view <b>Не удается подключиться к устройству</b> , хотя<br>раньше это было возможно с того же ПК. | Раньше соединение между Smart view и<br>устройством с помощью того же ПК было<br>возможно. Теперь подключиться к устройству<br>невозможно.                                                 | Проверьте следующие аспекты.<br>• Правильно ли настроены параметры подключения<br><i>Smart view</i> (меню [Настройки / Подключение<br>устройства])[]? В случае с подключением по<br>протоколу Ethernet (TCP): правильный ли выбран IP-<br>адрес?                                                                                                    |

| Описание                                                                                         | Информация                                                                                                   | Мера по исправлению                                                                                                    |
|--------------------------------------------------------------------------------------------------|----------------------------------------------------------------------------------------------------|----------------------------------------------------------------------------------------------------|
|                                                                                                  |                                                                                                    | <ul> <li>Включен ли на устройстве доступ для Smart view?</li> <li>Проверьте настройки в меню [Пар_ устр_ /<br/>Безопасность / Связь].</li> </ul>                                                                                                    |
|                                                                                                  |                                                                                                    | • Проверьте проводку между ПК и устройством.                                                                                                    |
|                                                                                                  |                                                                                                    | <ul> <li>В случае с подключениями по протоколу Ethernet<br/>(TCP): Работает ли подключение TCP/IP? См. «Сбой<br/>соединения TCP/IP»</li> </ul>                                                                                                    |
|                                                                                                  |                                                                                                    | <ul> <li>Подождите 15 минут, а затем вновь попробуйте<br/>подключиться к устройству.</li> </ul>                                                                                                    |
|                                                                                                  |                                                                                                    | <ul> <li>Перезагрузите компьютер, а затем вновь попробуйте<br/>подключиться к устройству.</li> </ul>                                                                                                    |
| <b>Связь (обмен данными)</b> с Smart view невозможна, хотя соединение установлено.               | Нужные порты TCP/IP блокируются межсетевым<br>экраном.                                                       | Убедитесь, что не заблокирован ни один порт TCP/IP с<br>номерами в диапазоне от 52152 до 52163.                                                                                                    |
| Устройства с дифференциальной защитой линии: Smart                                               | Нужные порты TCP/IP блокируются межсетевым                                                                   | Проверьте следующие аспекты.                                                                                                    |
| view невозможно установить удаленное соединение.                                                 | экраном или удаленное соединение отключено в<br>настройках устройства.                                       | <ul> <li>Проверьте настройки брандмауэра. Убедитесь, что не<br/>заблокирован ни один порт TCP/IP с номерами в<br/>диапазоне от 52152 до 52163.</li> </ul>                                                                                                |
|                                                                                                  |                                                                                                    | <ul> <li>Проверьте настройки локального устройства:<br/>[Парам_ защитыдля параметра / Глоб_ пар_ защ_ /<br/>Защ.Передачи / Защ.Св.] «Удаленный доступ» должно<br/>быть задано значение «акт_».</li> </ul>                                                |
|                                                                                                  |                                                                                                    | <ul> <li>Проверьте настройки удаленного устройства.</li> <li>Включен ли на устройстве доступ Smart view по<br/>ProtCom? [Пар_ устр_для параметра / Безопасность /<br/>Связь] «Sm. View через ProtCom» должно быть задано<br/>значение «акт_».</li> </ul> |
| Устройства с дифференциальной защитой линии: <b>не</b><br><b>работает связь системы защиты</b> . | <i>Состояние</i> [Работа / Отображение состояния /<br>Защ.Передачи / Защ.Св. / Сост_] <i>«Связь в норме»</i> | Проверьте [Работа / Отображение состояния /<br>Защ.Передачи / Защ.Св. / Сост_] «Связь»:                                                                                                    |
|                                                                                                  | - <b>0</b> .                                                                                                 | • «Ошибка (нет приема)» или «Ошибка (нет передачи)».                                                                                                    |
|                                                                                                  |                                                                                                    | <ul> <li>Проверьте проводку.</li> </ul>                                                                                                    |
|                                                                                                  |                                                                                                    | <ul> <li>Убедитесь, что оптоволоконная линия<br/>подсоединена к соответствующему порту.</li> </ul>                                                                                                    |
|                                                                                                  |                                                                                                    | • «Ошибка (данные повреждены)»                                                                                                    |
|                                                                                                  |                                                                                                    | <ul> <li>Устройство подключено к несовместимому<br/>устройству (например, не HighPROTEC).</li> </ul>                                                                                                    |
|                                                                                                  |                                                                                                    | • «Ошибка (несовмест. идентификаторы)»                                                                                                    |
|                                                                                                  |                                                                                                    | <ul> <li>Устройство подключено к неподходящему<br/>партнерскому устройству, или</li> </ul>                                                                                                    |

| Описание | Информация | Мера по исправлению                                                                                                    |
|----------|------------|----------------------------------------------------------------------------------------------------|
|          |            | <ul> <li>проверьте значение настройки [Парам_ защиты /<br/>Глоб_ пар_ защ_ / Защ.Передачи / Защ.Св.]</li> <li>«Идентификатор пары».</li> </ul>                                                          |
|          |            | • «Ошибка (несоотв. частот)»                                                                                                    |
|          |            | <ul> <li>На устройствах настроены разные номинальные<br/>частоты.</li> </ul>                                                                                                    |
|          |            | • «Ошибка (несоотв.Микр.ПО)»                                                                                                    |
|          |            | <ul> <li>На устройствах используются разные версии<br/>микропрограммного обеспечения. Обновите<br/>микропрограммное обеспечение.</li> </ul>                                                             |
|          |            | <ul> <li>«Ошибка (невып. Синхр. 1)» или «Ошибка (невып.<br/>Синхр. 2)».</li> </ul>                                                                                                    |
|          |            | <ul> <li>Оптоволоконный кабель не подсоединен<br/>должным образом.</li> </ul>                                                                                                    |
|          |            | <ul> <li>Превышена длина оптоволоконных линий.</li> </ul>                                                                                                    |
|          |            | • Повреждены оптоволоконные линии.                                                                                                    |
|          |            | • Повреждены оптоволоконные разъемы.                                                                                                    |
|          |            | <ul> <li>Можно выполнить проверку порта<br/>оптоволоконного соединения (см. Петлевой<br/>контроль).</li> </ul>                                                                                          |
|          |            | • «ОК (есть ошибки)»                                                                                                    |
|          |            | <ul> <li>При нормальной связи системы защиты<br/>произошли ошибки. Проверьте значение<br/>параметра [Работа / Отображение состояния /<br/>Защ.Передачи / Защ.Св. / Сост_] «Сч.Ош. за 24 ч.».</li> </ul> |
|          |            | При подключении или отключении линии связи<br>возможны ошибки. Счетчик можно сбросить в<br>меню [Работа / Сброс] <i>«Сброс всех Сч./Ошибок»</i> .                                                       |
|          |            | Порог предупреждения можно настроить в меню<br>[Парам_ защиты / Глоб_ пар_ защ_ /<br>Защ.Передачи / Защ.Св.] « <i>Ур.Ош. за 24 ч.</i> ».                                                                |
|          |            | • «Обн. Eth-комм.»                                                                                                    |
|          |            | <ul> <li>Устройства подключены через коммутатор.</li> <li>Надлежащая работа гарантируется только при<br/>прямом подключении устройства. Выполните<br/>настройку.</li> </ul>                             |
|          |            | • «ОК (устойчивая)»                                                                                                    |
|          |            | <ul> <li>Связь системы защиты работает стабильно.</li> </ul>                                                                                                    |

| Описание                                                                                                    | Информация                                                                                                    | Мера по исправлению                                                                                                    |
|----------------------------------------------------------------------------------------------------|----------------------------------------------------------------------------------------------------|----------------------------------------------------------------------------------------------------|
| Устройства с дифференциальной защитой линии: <b>связь</b><br><b>системы защиты работает не как</b> ожидалось. | Связь системы защиты работает неправильно.<br>Состояние [Работа / Отображение состояния /<br>Защ.Передачи / Защ.Св. / Сост_] «Связь в норме»<br>— <b>1</b> . | Если [Работа / Отображение состояния / Защ.Передачи /<br>Защ.Св. / Расширенные состояния] «Режим работы» —<br>«Петля», значит, между модулями приема и передачи<br>устройства установлено петлевое соединение. Исправьте<br>проводку. |

### 3 Проблемы с устройством 3.6 Регистратор

## 3.6 Регистратор

| Описание                                                      | Информация                                                                                                    | Мера по исправлению                                                                                                    |
|---------------------------------------------------------------|----------------------------------------------------------------------------------------------------|----------------------------------------------------------------------------------------------------|
| Регистратор событий постоянно регистрирует новые<br>события.  | Регистратор событий ([Работа / Регистр_ / Зап соб]<br>«Зап соб») постоянно отображает новые события.<br>Чтобы отследить это явление в Smart view,<br>обновите окно (нажав «F5» или «Ctrl»+«F5»).                                                                             | Выполните следующее.<br>• Проверьте регистратор событий, чтобы выяснить,<br>какая именно защитная функция создает события.<br>• Проверьте настройки этой защитной функции.<br>Измените их при необходимости.<br>Пример: Для защитной функции «df/dt» настроена<br>слишком высокая чувствительность, и она создает<br>аварийные сигналы с высокой частотой. Измените<br>настройки этой функции.                                                                                                    |
| Аварийный осциллограф постоянно регистрирует<br>новые записи. | Аварийный осциллограф ([Работа / Регистр_ /<br>Авар_ Осц_] «Авар_ Осц_») создает много записей<br>об аварийных нарушениях. Со временем их<br>количество постоянно увеличивается. Чтобы<br>отследить это явление в Smart view, обновите<br>окно (нажав «F5» или «Ctrl»+«F5»). | <ul> <li>Проверьте следующие аспекты.</li> <li>Проверьте в меню [Пар_устр_/Регистр_/Авар_Осц_], какие именно события (например, аварийный сигнал системы защиты) настроены для запуска аварийного осциллографа.</li> <li>Проверьте в регистраторе событий ([Работа / Регистр_/Зап соб] «Зап соб»), какая именно защитная функция создает триггер.</li> <li>Проверьте настройки этой защитной функции. Измените их при необходимости.</li> <li>Пример: Для защитной функции «df/dt» настроена слишком высокая чувствительность, и она создает аварийные сигналы с высокой частотой. Измените настройки этой функции.</li> <li>В качестве альтернативы также можно изменить источник, запускающий аварийный осциллограф. Но, в целом, это нежелательно.</li> </ul> |

Мы ценим ваше мнение о содержании наших публикаций.

Присылайте ваши предложения и замечания по адресу: kemp.doc@woodward.com

К письму приложите номер руководства: HPT-3.6-RU-TSG

https://wss.woodward.com/manuals/Library/Protection\_Relays/HighPROTEC/Troubleshooting\_Guide

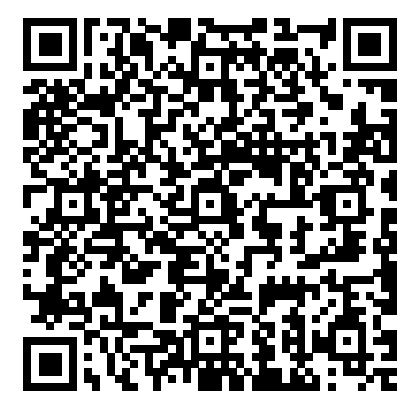

Компания Woodward Kempen GmbH сохраняет за собой право в любой момент вносить изменения в текст настоящего документа. Информация, предоставленная компанией Woodward Kempen GmbH, считается точной и надежной. Тем не менее компания Woodward Kempen GmbH не несет ответственности за ее достоверность, за исключением специально оговоренных случаев.

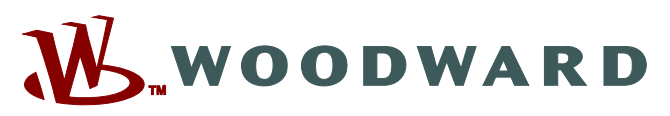

Woodward Kempen GmbH Krefelder Weg 47 • D-47906 Kempen (Germany) Postfach 10 07 55 (P.O.Box) • D-47884 Kempen (Germany) Телефон: : +49 (0) 21 52 145 1

Интернет: — www.woodward.com

Отдел продаж Телефон: : +49 (0) 21 52 145 331 Факс: : +49 (0) 21 52 145 354 Эл. почта: : SalesPGD\_EMEA@woodward.com

**Обслуживание** Телефон: : +49 (0) 21 52 145 600 Факс: : +49 (0) 21 52 145 455 Эл. почта: : SupportPGD\_Europe@woodward.com

Woodward has company-owned plants, subsidiaries, and branches, as well as authorized distributors and other authorized service and sales facilities throughout the world.

Complete address / phone / fax / email information for all locations is available on our website.